## 教师成绩录入操作手册

**步骤一:** 通过登录教务系统(https://jw.jnu.edu.cn),使用门户的账号密码登录(建议使用 谷歌浏览器、360 极速浏览器)。

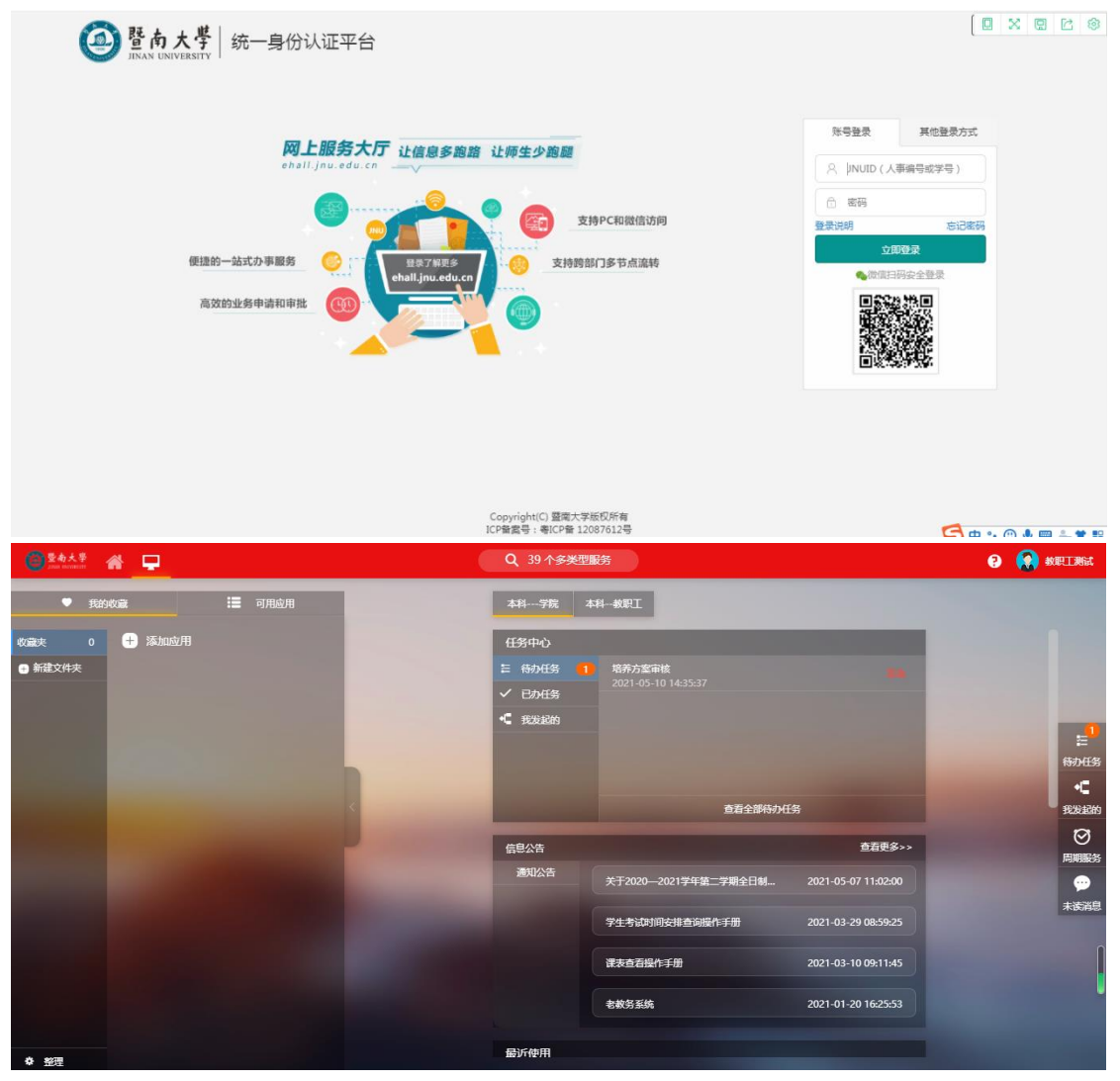

步骤二: 进入可用应用→教务服务→成绩管理→成绩录入, 随后进入服务

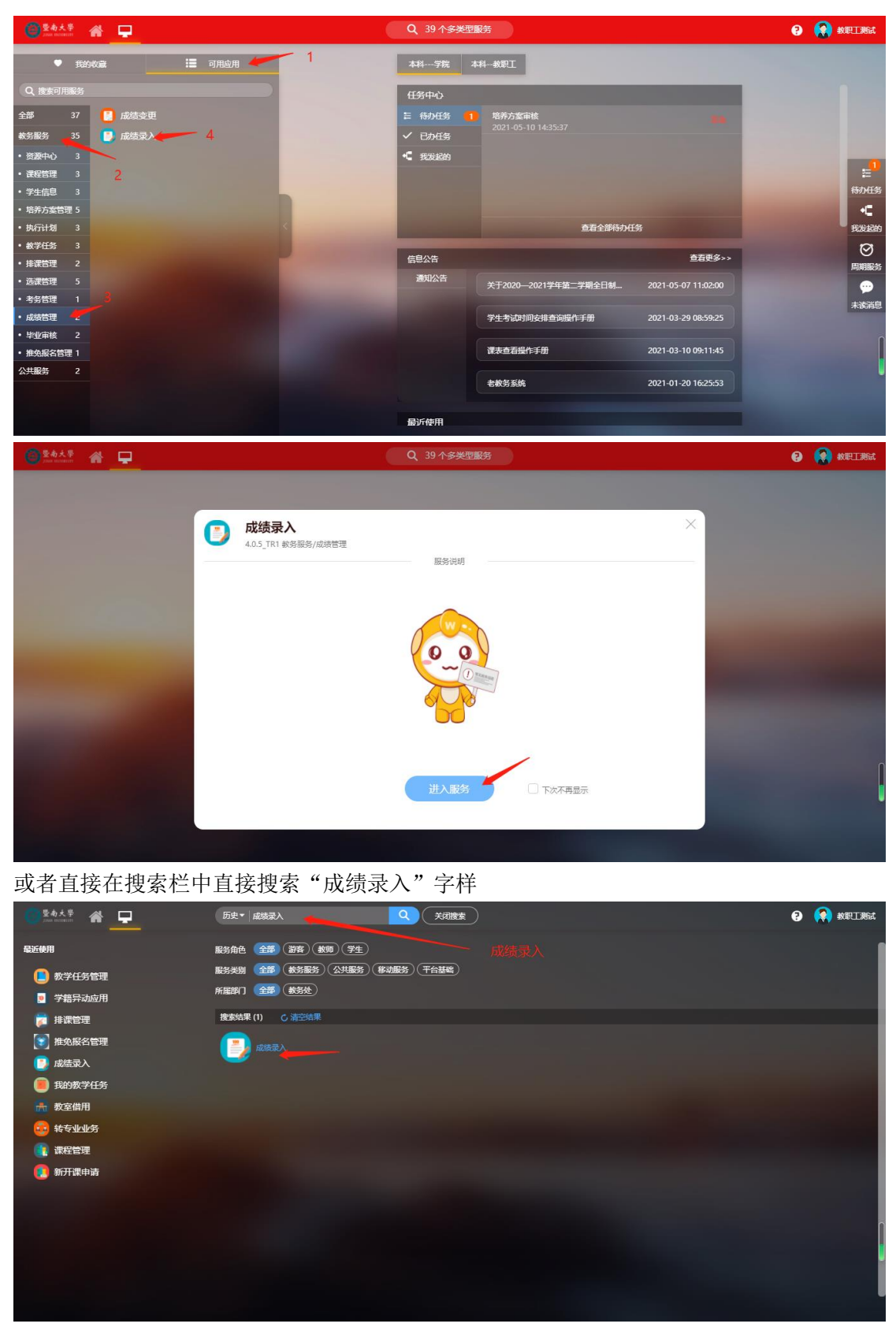

步骤三:进入服务后可查看自己负责录入成绩的教学班,点击录入。

| 成绩录入     补考成绩录入                                           |           |   |
|-----------------------------------------------------------|-----------|---|
| 1. 法論人王弓/示理名/示理号 定式 (高級推測)                                |           |   |
| 字学期: 2020-2021学年誕2学期 ▼                                    |           |   |
|                                                           |           |   |
|                                                           |           |   |
| 表录入截止时间: 2021-05-11 17:00:00                              |           |   |
| 序号                                                        | ÷         | 讲 |
| 1 录入 未录入 2021204257 当代西方哲学 01009015 2 50 刘凤娟 7-18周星期四第11节 | 2 0011022 |   |

## 步骤四:点击录入后设置成绩项目比例,如(平时成绩 30%,期末成绩 70%)

| @ <sup>整南大拳</sup> 成绩录入                                                                                    |                                                                                                    | <b>成绩录入</b> 成省 | 系数修改申请 | 测试救职工 🔻 😭   |
|----------------------------------------------------------------------------------------------------|----------------------------------------------------------------------------------------------------|----------------|--------|-------------|
| 成绩录入                                                                                                    |                                                                                                    |                |        |             |
| 01009015-当代西方哲学<br>注意:<br>1. 请在规定时间内录入成绩。<br>2. 平时和考试研究部委录入《提考、能<br>3. 成绩录入工作全部完成,方可打印印<br>修改系数 导入成绩 成绩预试 | 启用成绩项已修改,请重新设置系数 注: 语至少填焉一项或读系数、并确保各个成绩系数2和为100、<br>计算公式:平时成读者平时成绩系数 + 期末成绩 = 和末成绩系数、 分项系数组合领制: 平时成绩系数 + 期末成绩 = 100% P层入系数: 0% P层入系数: 0% 解放原因 |                |        | x<br>成绩录入引导 |
|                                                                                                    | 保存 提交 打印                                                                                                    |                |        |             |
|                                                                                                    | 版权信号: ◎ 2020 图响大学 粤ICP音 12087612号                                                                                                    |                |        |             |

## 步骤五: 给学生录入成绩

其中有两种方式,1.直接在界面中录入;2.通过点击导入成绩按钮下载模板导入至系统中

| <b>、</b> 请输》                                                                                                    | λ姓名/学号                                                                                                    |                                                                                                    |                                                                                                    |                                                                                                    | 搜索                                           |                          |                                                |                                              |     |                                             |                                                                                                    |
|----------------------------------------------------------------------------------------------------|----------------------------------------------------------------------------------------------------|----------------------------------------------------------------------------------------------------|----------------------------------------------------------------------------------------------------|----------------------------------------------------------------------------------------------------|----------------------------------------------|--------------------------|------------------------------------------------|----------------------------------------------|-----|---------------------------------------------|----------------------------------------------------------------------------------------------------|
| 级:                                                                                                    | 请选择                                                                                                    |                                                                                                    |                                                                                                    | -                                                                                                    |                                              |                          |                                                |                                              |     |                                             |                                                                                                    |
| 序方式:                                                                                                    | 请选择                                                                                                    |                                                                                                    |                                                                                                    | -                                                                                                    |                                              |                          |                                                |                                              |     |                                             |                                                                                                    |
| 表录入り                                                                                                    | 方式: 百分制                                                                                                    |                                                                                                    |                                                                                                    | ~                                                                                                    | 切换请选择成绩录入方式,默认                               | 为百分制,切换录入方式,未错           | 是交成绩会被刷新                                       |                                              |     |                                             |                                                                                                    |
| 成绩显?                                                                                                    | 示类型: 请选择                                                                                                    |                                                                                                    |                                                                                                    | -                                                                                                    | 录入页面外其他页面显示总成绩类                              | 型,默认空值,表示总成绩按照           | 服录入方式显示。可:                                     | 超择指定显示方                                      | зČ. |                                             |                                                                                                    |
| 〒在<br>平时<br>成績                                                                                                    | 和考试两列都到录入工作全部                                                                                                    | 入1846。<br>要录入 缓考<br>完成 方可打                                                                                                    | 、缺勤、缺<br>「印报表和填                                                                                                    | 考、违纪等也要填。<br>写分析。                                                                                                    | 入平时成绩)。                                      | 1.直接在                    | 王界面录入                                          |                                              |     |                                             |                                                                                                    |
| 明在<br>平时<br>成績<br>多改系<br>                                                                                                    | 和考 <b>试两列都</b><br>現<br>录入工作全部<br>数<br>学号                                                                                                    | (10) (20)<br>(10) (20)<br>( | <ul> <li>、缺勤、缺:<br/>「印报表和填」</li> <li>预覧 成</li> <li></li></ul>                                                                                                    | <b>考、违纪等也要填,<br/>写分析。</b><br>绩恢复                                                                                                    | 入 <b>平时成绩)。</b><br>析表                        | 1.直接在                    | 王界面录入                                          | 学分绩点                                         | 备注  | 操作                                          | 成績录入引导                                                                                                    |
| 中<br>平 成績<br>等政系<br>培<br>將<br>法                                                                                                    | 本定はFin Pin S A C A C A C A C A C A C A C A C A C A                                                                                                    | <ul> <li>人成長。</li> <li>要录入 残考</li> <li>完成 方可打</li> <li>36</li> <li>成绩</li> <li>成绩</li> <li>成绩</li> <li>正常</li> </ul>                                                                                                    | <ul> <li>、缺勤、缺:</li> <li>印报表和填</li> <li>预览 成</li> <li>录入状态</li> <li>录入中</li> </ul>                                                                                                    | <ul> <li>*、违纪等也要填加</li> <li>与分析。</li> <li>(表恢复 成绩分)</li> <li>平时成绩 30%</li> <li>89</li> </ul>                                                 | 入平时成绩)。<br>析表<br>现于成绩 70%<br>78              | 1.直接在<br>特殊原因            | 王界面录入<br><sup>息成绩</sup><br>81                  | 学分绩点<br>6.20                                 | 备注  | 操 <sup>1</sup><br>202                       | 成绩录入引导<br>时间<br>11-05-10 16:38:15                                                                               |
| <b>単在</b><br>平时<br>成績<br>等改系<br>結名<br>耕宅弘<br>潮原<br>家<br>歌                                                                           | 和考试两列部<br>現<br>泉<br>入<br>工作全部<br>学号<br>2018053063<br>2019053116                                                                                                    | <ul> <li>人成後。</li> <li>要录入 僅考</li> <li>完成 方可打</li> <li>3法 成後</li> <li>重修重考</li> <li>正常</li> <li>正常</li> </ul>                                                                                                    | <ul> <li>、缺勤、缺:</li> <li>印根表和填</li> <li>预定 成</li> <li>录入状态</li> <li>录入中</li> <li>录入中</li> </ul>                                                                                                    | <b>考、违纪等也要填</b><br>写分析。                                                                                                    | 入平时成绩)。<br>忻表<br>78<br>89                    | 1.直接在<br><sup>特殊原因</sup> | 王界面录入 总成绩 81 83                                | 学分绩点<br>6.20<br>6.60                         | 雪注  | 操f<br>202<br>202                            | 成绩录入引导<br>时间<br>11-05-10 16:38:15<br>11-05-10 16:38:15                                                          |
| <b>学校系</b><br>学校系<br>結名<br>新行派<br>新行派<br>新行派<br>新行派                                                                                 | 和考试两列部<br>現<br>示<br>、<br>次<br>、<br>、<br>次<br>、<br>工作全部<br>、<br>、<br>、<br>学<br>号<br>、<br>の<br>、<br>の<br>、<br>、<br>、<br>、<br>、<br>、<br>、<br>、<br>、<br>、<br>、<br>、<br>、 | へ134g。<br>要录入 近代考<br>完成 方可打<br>3 次表 成绩<br>重修重考<br>正常<br>正常<br>正常                                                                                                    | <ul> <li>、缺勤、缺:</li> <li>(印报表和填)</li> <li>(印报表和填)</li> <li>(成)</li> <li>(成)</li> <li>(成)</li> <li>(成)</li> <li>(成)</li> <li>(成)</li> <li>(成)</li> <li>(成)</li> <li>(成)</li> <li>((1))</li> <li>((1))</li></ul> | <ul> <li>ま、违纪等也要填,</li> <li>与分析、</li> <li>(成绩分)</li> <li>平时成绩 30%</li> <li>89</li> <li>70</li> <li>78</li> </ul>                             | 入 <b>平时成绩)。</b><br>析表<br>78<br>89<br>87      | 1.直接在<br><sup>特殊原因</sup> | 王界面录入 参成績 81 83 84                             | 学分绩点<br>6.20<br>6.60<br>6.80                 | 雷注  | 編<br>202<br>202<br>202                      | 成绩录入引导<br>时间<br>11-05-10 16:38:15<br>11-05-10 16:38:15<br>11-05-10 16:38:15                                     |
| 中午日前<br>平成绩<br>修改系<br>結名<br>結常<br>和<br>一、<br>一、<br>一、<br>一、<br>一、<br>一、<br>一、<br>一、<br>一、<br>一、                                     | 和考试再列額<br>東入工作全部<br>文<br>学号<br>2018053063<br>2019053116<br>2020100300<br>2018050892                                                                                  | <ul> <li>人はます。</li> <li>使录入 近代考</li> <li>近代考考</li> <li>成法 成法</li> <li>加法</li> <li>重修重考</li> <li>正常</li> <li>正常</li> <li>正常</li> <li>正常</li> <li>正常</li> </ul>                                                                                                    | <ul> <li>、缺勤、缺;</li> <li>(印报表和填:</li> <li>一般表和填:</li> <li>一般表示</li> <li>一般表示</li> <li>一般示示</li> <li>一般示</li> <li>一般示示</li> <li>一般示</li> <li>一般示</li></ul>                             | <ul> <li>* 透知等也要填,</li> <li>等分析、</li> <li>減法分析、</li> <li>(減法分析)</li> <li>平时成法 30%</li> <li>89</li> <li>70</li> <li>78</li> <li>90</li> </ul> | 入平时成绩)。<br>析表<br>78<br>89<br>87<br>99        | 1.直接在<br>特殊愿意            | 正界面录入                                          | 学分绩点<br>6.20<br>6.60<br>6.80<br>9.20         | 無注  | 線<br>202<br>202<br>202<br>202<br>202        | 成绩录入引导<br>11-05-10 16:38:15<br>11-05-10 16:38:15<br>11-05-10 16:38:15<br>11-05-10 16:38:15                      |
| <b>単日日</b><br>平时<br>成绩<br>生名<br>料件泓<br>添成<br>二<br>読<br>二<br>読<br>一<br>二<br>二<br>二<br>二<br>二<br>二<br>二<br>二<br>二<br>二<br>二<br>二<br>二 | 和学試研列部<br>第<br>一学<br>一部<br>一部<br>一部<br>一部<br>一部<br>一部<br>一部<br>一部<br>一部<br>一部                                                                                        | ★ (Aute: Space of the space of the spa                                                                                                    | 、<br>缺勤、<br>缺<br>(印<br>振<br>和<br>頃<br>一<br>成<br>一<br>示<br>、<br>成<br>、<br>示<br>、<br>成<br>、<br>示<br>、<br>成<br>、<br>示<br>、<br>成<br>、<br>示<br>、<br>成<br>、<br>示<br>、<br>成<br>、<br>示<br>、<br>成<br>、<br>示<br>、<br>、<br>の<br>、<br>、<br>、<br>、<br>、<br>、<br>、<br>、<br>、<br>、<br>、<br>、<br>、                                                                                                    | <ul> <li>*、 透紀等也要填,</li> <li>写分析、</li> <li>読法分析、</li> <li>平时成绩 30%</li> <li>89</li> <li>70</li> <li>78</li> <li>90</li> <li>78</li> </ul>    | 入平时成绩)。<br>析表<br>「78<br>89<br>87<br>99<br>34 | 1.直接在<br>特殊原因            | おのよう とのは、 たのは、 たのは、 たのは、 たのは、 たのは、 たのは、 たのは、 た | 学分绩点<br>6.20<br>6.60<br>6.80<br>9.20<br>0.00 | 학注  | 線<br>202<br>202<br>202<br>202<br>202<br>202 | 成绩录入引号<br>11-05-10 16:38:15<br>11-05-10 16:38:15<br>11-05-10 16:38:15<br>11-05-10 16:38:15<br>11-05-10 16:38:15 |

存在违纪可在特殊原因中给学生打上违纪标记,如需清空则选择清空特殊原因

|                              | 199.622.991                   |                          |                |                 |        |              |                  |          |           |                     |
|------------------------------|-------------------------------|--------------------------|----------------|-----------------|--------|--------------|------------------|----------|-----------|---------------------|
| は読录入り                        | 5式: 百分制                       |                          |                |                 | ▼ 切换 请 | 选择成绩录入方式,默认为 | 百分制,切换录入方式,未提交的  | 以续会被刷新   |           |                     |
| 1.成绩显元                       | 「类型: 请选择                      |                          |                |                 | ▼ 录入页面 | 外其他页面显示总成绩类型 | 1,默认空值,表示总成绩按照录。 | 、方式显示。可读 | 起择指定显示方式。 |                     |
| L包:<br>、请在i<br>. 平时i<br>、成绩: | 规定时间内录)<br>和考试两列都要<br>录入工作全部分 | へ成绩。<br>録み入(緩考<br>宅成,方可打 | 、缺勤、缺<br>印报表和填 | 考、违纪等也要<br>写分析。 | 填入平时成绩 | <b>克)</b> 。  |                  |          | 清空        | S设置的特殊原因            |
| 修改系                          | 数 导入成                         | 绩                        | 预党 成           | 绩恢复 成绩          | 纷析表    |              | 点击               |          | 1         | 成绩录入引导              |
| 姓名                           | 学号                            | 重修重考                     | 录入状态           | 平时成绩 30%        |        | 期末成绩 70%     | 特殊原因             | 总成绩      | 学分绩点 黃注   | 操作时间                |
| 蔡梓泓                          | 2018053063                    | 正常                       | 录入中            | 89              |        | 78           |                  | 81       | 6.20      | 2021-05-10 16:38:15 |
| 佟雨欣                          | 2019053116                    | 正常                       | 录入中            | 70              |        | 89           |                  | ) 违纪     | 6.60      | 2021-05-10 16:38:15 |
| 陈芷婧                          | 2020100300                    | 正常                       | 灵入中            | 78              |        | 87           |                  | () 清空(   | 特殊原因      | 2021-05-10 16:38:15 |
| 陈颖凤                          | 2018050892                    | 正常                       | 录入中            | 90              |        | 99           |                  | 96       | 9.20      | 2021-05-10 16:38:15 |
| 王艺臻                          | 2017051697                    | 正常                       | 录入中            | 78              |        | 34           |                  | 47       | 0.00      | 2021-05-10 16:38:15 |
| 黄嘉莉                          | 2020101775                    | 正常                       | 录入中            |                 |        |              |                  |          |           | 2021-05-10 16:38:15 |
| 张淼                           | 2018052070                    | 正常                       | 录入中            |                 |        |              |                  |          |           | 2021-05-10 16:38:15 |
|                              | 2019055618                    | 正常                       | 录入中            |                 |        |              |                  |          |           | 2021-05-10 16:38:15 |
| 胡馨元                          |                               |                          |                |                 |        |              |                  |          |           |                     |

【成绩系数】修改项目成绩所占比例。

【导入成绩】可点击下载模板导入成绩

【成绩预览】查看当前所录入的成绩

【成绩分析表】打印成绩分析表,打印前提为所以成绩均已录入完毕才能进行打印

**步骤六:**提交录入成绩

如存在部分学生成绩提前录入成绩也可以在录入过程中然后点击提交,即将部分学生成绩录入提交至教务处审核。也可以直接进行提交和保存

| 248.5                        | 成绩录入         |                          |                 |                   |                   |                 |          | pia     | 袁戎入 | 成績系数修改申请 | 测试故职工 🔻         |
|------------------------------|--------------|--------------------------|-----------------|-------------------|-------------------|-----------------|----------|---------|-----|----------|-----------------|
| 却予力式                         | : 请达绰        |                          |                 |                   |                   |                 |          |         |     |          |                 |
| 成绩录入                         | 方式: 百分制      |                          |                 | -                 | 切换 请选择成绩录入方式,默认为百 | 5分制,切换录入方式,未提交) | 成绩会被刷新   |         |     |          |                 |
| 总成绩显                         | 示类型: 请选择     |                          |                 | -                 | 录入页面外其他页面显示总成绩类型, | 默认空值,表示总成绩按照录   | 入方式显示。可读 | 越降指定显示方 | ī.  |          |                 |
| 主意:<br>1、请在<br>2. 平时<br>3、成绩 | 规定时间内录和考试两列都 | 入成绩。<br>要录入(援考<br>完成,方可打 | 、缺勤、缺<br>[印报表和填 | 考、违纪等也要填入<br>写分析。 | 平时成绩)。            |                 |          |         |     |          |                 |
| 修改系                          | 数 导入反        | 成绩 成绩                    | 预览成             | 绩恢复 成绩分析          | 液                 |                 |          |         |     |          | 成绩录入引导          |
| 姓名                           | 学号           | 重修重考                     | 录入状态            | 平时成绩 30%          | 期末成绩 70%          | 特殊原因            | 总成绩      | 学分绩点    | 备注  | 操作       | 时间              |
| 蔡梓泓                          | 2018053063   | 正常                       | 灵入中             | 89                | 78                |                 | 81       | 6.20    |     | 2021     | -05-10 16:38:15 |
| 俗雨欣                          | 2019053116   | 正常                       | 录入中             | 70                | 89                |                 | 83       | 6.60    |     | 2021     | -05-10 16:38:15 |
| 陈芷婧                          | 2020100300   | 正常                       | 录入中             | 78                | 87                |                 | 84       | 6.80    |     | 2021     | -05-10 16:38:15 |
| 陈颖凤                          | 2018050892   | 正常                       | 录入中             | 90                | 99                |                 | 96       | 9.20    |     | 2021     | -05-10 16:38:15 |
| 王艺臻                          | 2017051697   | 正常                       | 录入中             | 78                | 34                |                 | 47       | 0.00    |     | 2021     | -05-10 16:38:15 |
| 黄素莉                          | 2020101775   | 正常                       | 录入中             |                   | 印目                | 1按促父部分          |          |         |     | 2021     | -05-10 16:38:15 |
|                              |              | 正常                       | 灵入中             |                   |                   |                 |          |         |     | 2021     | -05-10 16:38:15 |
| 张淼                           | 2018052070   |                          |                 |                   |                   |                 |          |         |     |          |                 |
| 张淼<br>胡馨元                    | 2018052070   | 正常                       | 录入中             |                   |                   |                 |          |         |     | 2021     | -05-10 16:38:15 |

如存在暂不确定提交情况,则点击保存,后续还可以继续进行录入维护,也可以直接在服务 界面提交

| 成绩录入 补考成绩录入<br>Q、読ん入班号/课程公/课程号<br>年学期: 2020-2021学年第2学期 |        |         |           |     |     |      |      |          |    |
|--------------------------------------------------------|--------|---------|-----------|-----|-----|------|------|----------|----|
| 成绩录入 补考成绩录入 Q、请输入班号/课程名/课程号 年学期: 2020-2021学年第2学期       |        |         |           |     |     |      |      |          |    |
| 2、 请输入班号/课程名/课程号<br>年学期: 2020-2021学年第2学期               |        |         |           |     |     |      |      |          |    |
| 年学期: 2020-2021学年第2学期                                   |        | 接索 高级搜索 | Ę]        |     |     |      |      |          |    |
|                                                        | *      |         |           |     |     |      |      |          |    |
| と数据 [清空搜索]                                             |        |         |           |     |     |      |      |          |    |
| 績录入載止时间: 2021-05-11 17:00:00                           |        |         |           |     |     |      |      |          |    |
| 序号 操作 录入状态                                             | 5 章 班号 | 课程名 🌲   | 1810 CO 🔺 |     |     |      |      |          |    |
| 1 录入   提交 录入中                                          |        |         | 冰性亏 👳     | 学分彙 | 人数彙 | 上课教师 | 合班信息 | <br>的间地点 | iš |

## 成绩系数修改申请

当前控制的系数为平时 0%-40% 期末为 60%-100%,如需录入不使用此系数范围,则可进行申请系数修改

操作步骤如下:

步骤一:在成绩录入界面中进入系数修改菜单,点击申请系数变更,如下图

| ● 愛奇大學 成绩录入                     |                         | 成績录入      | 成绩系数修改申请  | 测试救职工 🔻 🏹   |
|---------------------------------|-------------------------|-----------|-----------|-------------|
| 成绩系数修改申请                        |                         |           |           |             |
| 审核状态 请选择 v 学年学期 2020-2021学年算2   | ¥                       |           |           |             |
|                                 | 搜索                      |           | 清空条件      | ↓ 更多条件 收起 > |
| 申请系数变更                          |                         |           |           |             |
| 操作   教学班ID 🜲 审核状态 🌲 课程号 🌲 课程名 🌲 | 学年学期 🍦 平时成绩系数(%) 🌲 原平时间 | 或績系数(%) 🚔 | 期末成績系数(%) | - 原期末成績     |
|                                 | 没有数据                    |           |           |             |
|                                 |                         |           |           | ● ○ □ □ ●   |

**步骤二**:找到需要修改成绩系数的教学班,点击申请变更,填写需要修改的系数比例,并填写修改原因后点击申请即可,待学院审核、教务处审核通过后即可

| 申请界面                               | 设置成绩系数                                                                                 | × |          |          |                   |
|------------------------------------|----------------------------------------------------------------------------------------|---|----------|----------|-------------------|
| <sup>長銀長</sup><br>志志               | 注:请亚少填写项成债系数,并确保各个成债系数之和为100,<br>计算公式:平时成绩,*平时成绩系数 + 期末成绩,* 期末成绩系数。<br>平衡成绩系数(%)<br>30 |   | 清空会      | 新生   更多! | 条件 收起 >           |
|                                    | 期末成績系数(%)<br>70                                                                        |   | 0.07/200 | <b>A</b> | L MILL            |
| P#TF 9X-F-JJT10<br>申请变更 2021204255 | 修改度因                                                                                   | ~ |          | 7-       | 工味地。<br>18周 星期三 1 |
|                                    | 填写原因 申请 取消                                                                             |   |          |          |                   |